## Install the firmware

computer and machine need to be connected through USB line.During printing,computer can not power off ,the computer screen saver or sleep, to prevent data transmission failure, use relatively cumbersome, are generally not recommended for users.

Load model into software, set all parameters well.

1.Turn on the power, connect computer and machine through USB line, will automatically install the driver.If it does not install driver, you can do it by yourself. Driver is in the SD card.Right-click "This PC" from the desktop, choose "Properties (Manager)">> "Device manager".Find the serial port that shows yellow.Right-click choose "Update driver software">> "Browse my computer for driver software".

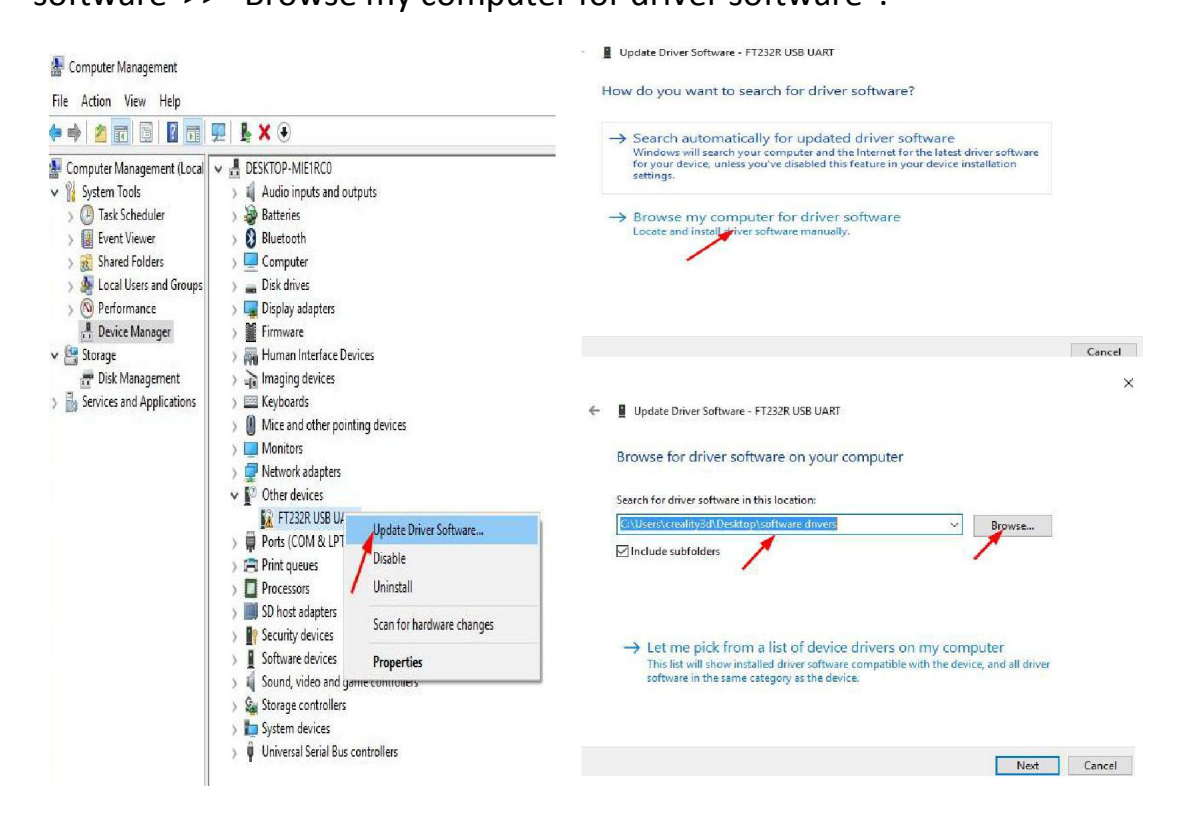

2."Browse",find the location of USB driver,click "Next". Generally,the serial port(COM) you need update driver is the max number .
3.After update driver,open the software,you need do some settings,so you can control machine through computer. "File">>

"Preferences". "Printing window type">> "Pronterface UI".

| Tools Machine Expert                         | Help             | Preferences     |                  |                  |                                                                | >                   |  |
|----------------------------------------------|------------------|-----------------|------------------|------------------|----------------------------------------------------------------|---------------------|--|
| Load model file<br>Save model                | CTRL+L<br>CTRL+S | Print window    |                  |                  | Filament settings                                              |                     |  |
| Reload platform                              | F5               | Printing window | type Pronterface | e UI 🔻           | Density (kg/m3)                                                | 1240                |  |
| Clear platform                               | CIRL+D           | Colours         | Basic            | . FIT            | Cost (price/kg)                                                | 0                   |  |
| Print<br>Save GCode<br>Show slice engine log | CTRL+P<br>CTRL+G | Model colour    |                  |                  | Cost (price/m)                                                 | 0                   |  |
| Once Brafile                                 |                  | Language        |                  | SD Card settings |                                                                |                     |  |
| Save Profile<br>Load Profile from GCode      |                  | Language        | English          | ~                | Auto detect SD card drive<br>Base folder to replicate on SD ca | rd C:\Users\InwxI/D |  |
| Reset Profile to default                     |                  |                 |                  |                  | Cura settings                                                  |                     |  |
| Preferences<br>Machine settings              | CTRL+,           |                 |                  |                  | Check for updates<br>Send usage statistics                     | N<br>N              |  |
| Recent Model Files                           | ۰.               |                 |                  |                  | Ok                                                             |                     |  |
| Recent Profile Files                         | •                |                 |                  |                  |                                                                |                     |  |

4. "Machine">> "Machine settings", "Serial port" chooses the

max number one. "Baudrate" is "115200".

| Cr-2020                          |                            |                |                              |        | • |  |  |  |
|----------------------------------|----------------------------|----------------|------------------------------|--------|---|--|--|--|
| Machine settings                 |                            |                | Printer head size            |        |   |  |  |  |
| E-Steps per 1mm filament         | 0                          |                | Head size towards X min (mm) | 0.0    |   |  |  |  |
| Maximum width (mm)               | 200                        |                | Head size towards Y min (mm) | 0.0    |   |  |  |  |
| Maximum depth (mm)               | 200                        |                | Head size towards X max (mm) | 0.0    |   |  |  |  |
| Maximum height (mm)              | 200                        |                | Head size towards Y max (mm) | 0.0    |   |  |  |  |
| Extruder count                   | 1 ~                        |                | Printer gantry height (mm)   | 0.0    |   |  |  |  |
| Heated bed<br>Machine center 0,0 |                            |                | Communication settings       |        |   |  |  |  |
| Build area shape                 | Square                     | ~              | Serial port                  | COM5   | ~ |  |  |  |
| GCode Flavor                     | RepRap (Marlin/Sprinter) 🗸 |                | Baudrate                     | 115200 | ~ |  |  |  |
| Ok Add new r                     | nachine                    | Remove machine | Change machine name          |        |   |  |  |  |

If the connection is failed, the serial port may be wrong. Repeat the

steps again and again.

## Install new firmware

After connecting successfully, you can install new firmware to

upgrade functions.

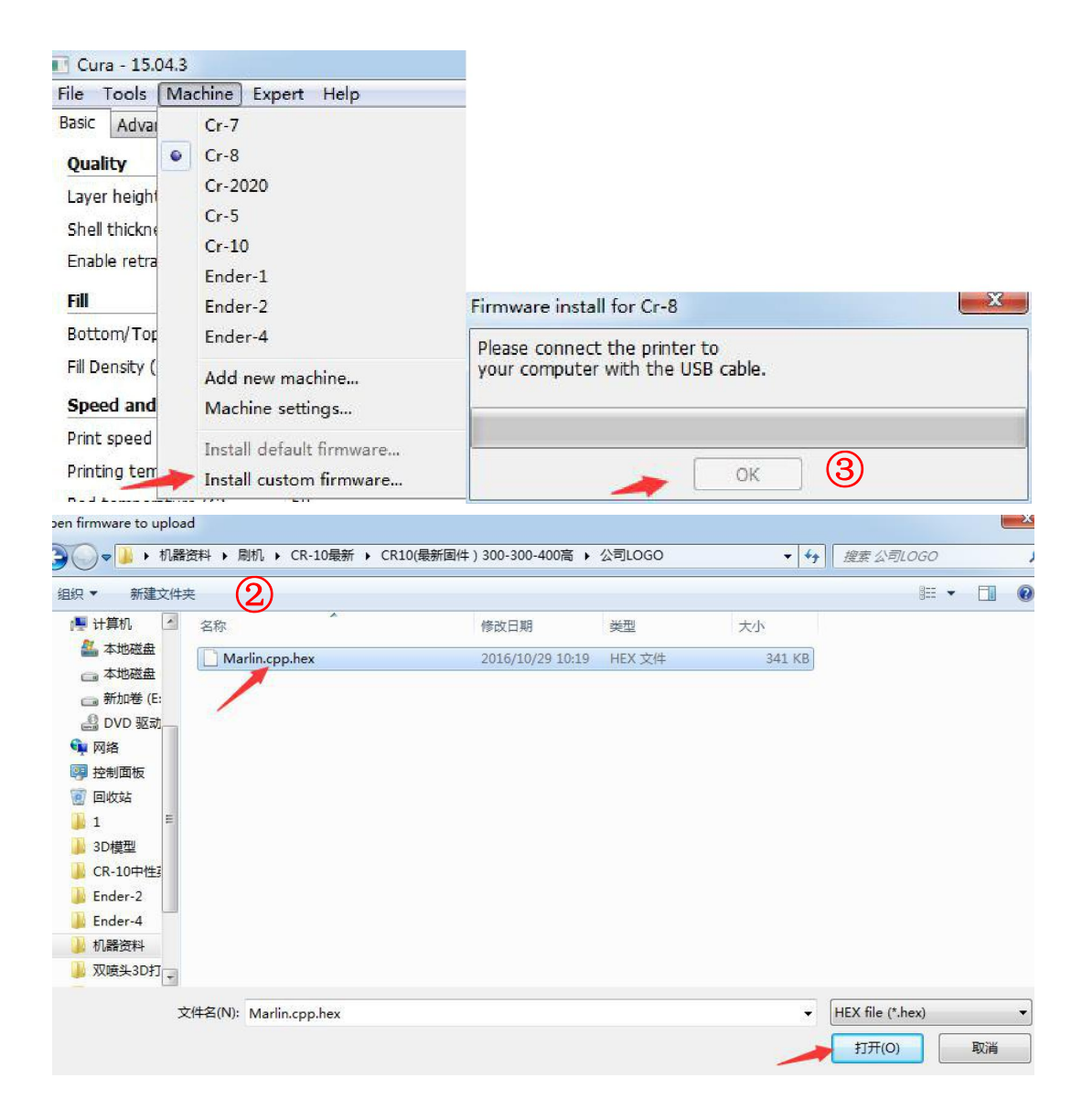